# 危险化学品台账维护指南

### 一、危险化学品台账管理要求

1.各单位依托危险化学品管理平台,根据本单位实际,建立
 "二级单位-实验室"两级危险化学品目录并按月更新;

2.各单位应实时管理维护本单位师生在平台购买或登记危险 化学品时生成的台账,且台账应确保账实相符:储存位置正确, 确认收货时间、领用时间及领用量准确,库存余量与实际存量相符;

3.易制毒、易制爆等管控类化学品应同时记录纸质台账,并 将台账放置于相应管控类化学品储存点;

4.其他渠道进入实验室的化学品应及时添加库存台账;

5.为保证台账的准确性,在化学品安全管理平台购买或添加 自购的订单应根据实际到货时间按时确认收货。

#### 二、危险化学品安全管理平台课题组操作指南

1.维护使用台账

登录买方入口,点击库存领用中的库存列表(所有提交申购的商品会自动加入库存),找到要维护台账的订单,点击操作中的领用,操作如图:

| . 使方领田                                         | <u>SIN201804080044</u> | 2018-04-08 17:47:40 | 4ענוט עי <b>ר</b> | test3                         |           | SUUML  | T | 楼0704                |      |          | 1#1F* |
|------------------------------------------------|------------------------|---------------------|-------------------|-------------------------------|-----------|--------|---|----------------------|------|----------|-------|
| ■ 库存列表                                         | <u>SN201804080033</u>  | 2018-04-08 16:53:16 | 付丽娜               | 氯化钠                           | <u>查看</u> | 100G   | 1 | 西南大学主校区科<br>楼0704123 | · 技大 | . [      | 操作 -  |
| ▲ 位置管理                                         | SN201803290052         | 2018-03-29 16:08:15 | 付丽娜               | 易制爆<br>危化品<br>硝酸钠             | <u> </u>  | 100g   | 1 | 办公室                  | Ē    | 修改       | 操作 -  |
| <ul> <li>CO.7146071</li> <li>① 经费管理</li> </ul> | <u>123</u>             | 2018-03-29 15:55:33 | 付丽娜               | 易制毒<br><mark>危化品</mark><br>硫酸 | <u>查看</u> | 1000mL | 1 | 办公室                  |      | 删除<br>领用 |       |

| 添加领用记           | <b>录</b>   | ×  |       |
|-----------------|------------|----|-------|
| 用户              | jing.zhang | \$ |       |
| 重量/体积           | 500        | 毫升 |       |
| 数量              | 1          |    | 当前存量  |
| 备注              |            | Li | 50微克  |
| b.zu jing.znang | 取消         | 保存 | 500毫升 |

2.取消订单

部分库存是由未成功订单、需退货订单产生,须及时取消。 2.1 订单处于"申购中""待审核"状态时,课题组负责人可 在订单列表中相应订单右侧操作下拉框中选择"取消订单",如 下图:

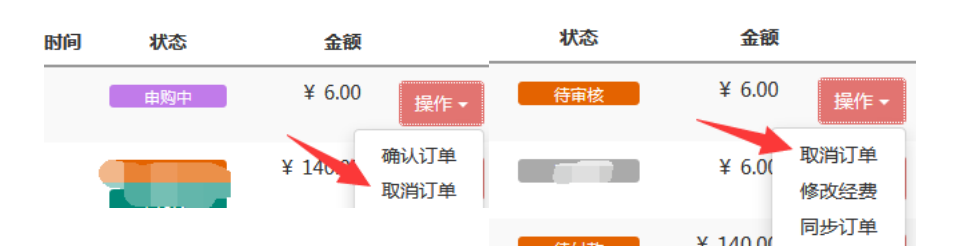

2.2 订单经过经办人和验货人确认后,处于"待供应商确认"状态,此时课题组不能取消订单,需联系销售公司取消。

2.3 订单经过销售公司确认后不可取消,因特殊原因确需取消的,按照"退货"程序取消订单:

销售公司确认订单-发货-课题组验货人确认收货-课题组负责 人申请退货(7天内)-供应商同意退货,如下图:

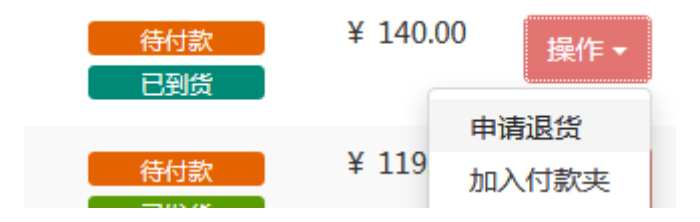

3.修改存货地址

3.1 登录化学品安全管理平台买方入口,点击【库存领用】 下的【存货列表】:

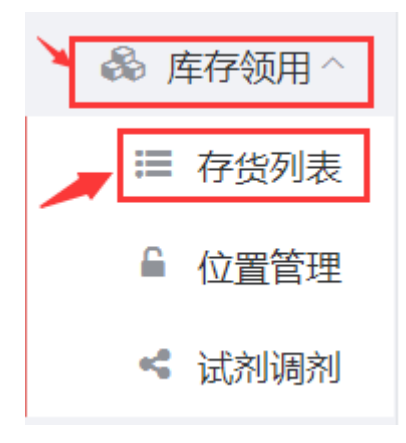

3.2 点击拟修改条目右侧【操作】按钮下的【修改】按钮:

| ヨ則仔重  | ヨ則致重 | 业直                  | 留注 |            |       |  |
|-------|------|---------------------|----|------------|-------|--|
| 400ug | 2    | 西南大学主校区家蚕基因<br>库101 |    |            | 操作 🕶  |  |
| 12    | 1    | 西南大学主校区家蚕基因<br>库101 | 修改 | 修改<br>再次申购 |       |  |
| 12    | 1    | 西南大学主校区家蚕基因<br>库101 |    |            | 探11-▼ |  |

3.3 进入管理存货页面,"常用存放位置"在库存领用中的 "位置管理"中编辑保存,可作为常用地址,保存成功后,下拉 "常用存放位置"可直接使用此存货地址。也可以在"存货地理 信息"中直接选择存货地理信息。

4.确认收货

4.1 订单经供应商确认发货后,具有收货权限且被指定为该 订单验货人的成员可以进行收货操作:

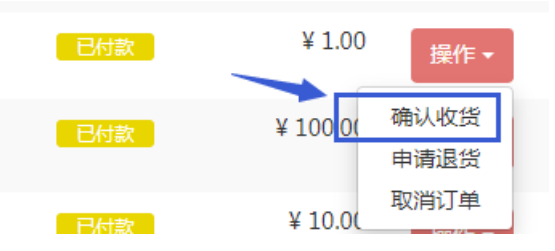

4.2.订单收货人的指定

再次强调:只有该订单的验货人才能对该订单进行验货操 作!

验货人在下单时已经被指定,订单定出后不能更改:

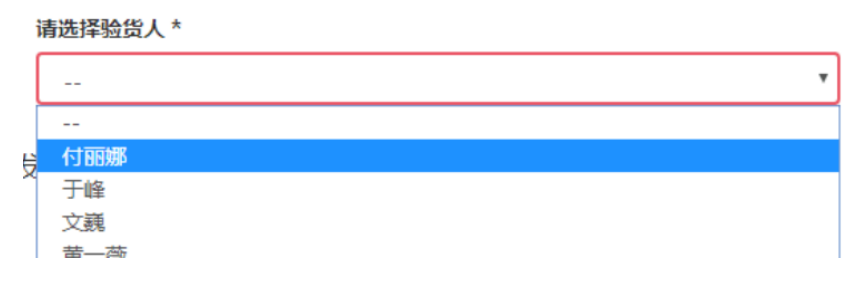

4.3 收货权限设置

该订单验货人看不到收货按钮,可能是没有收货权限,课题 组负责人按以下操作授权:

点击右上角齿轮标志,点"权限设置":

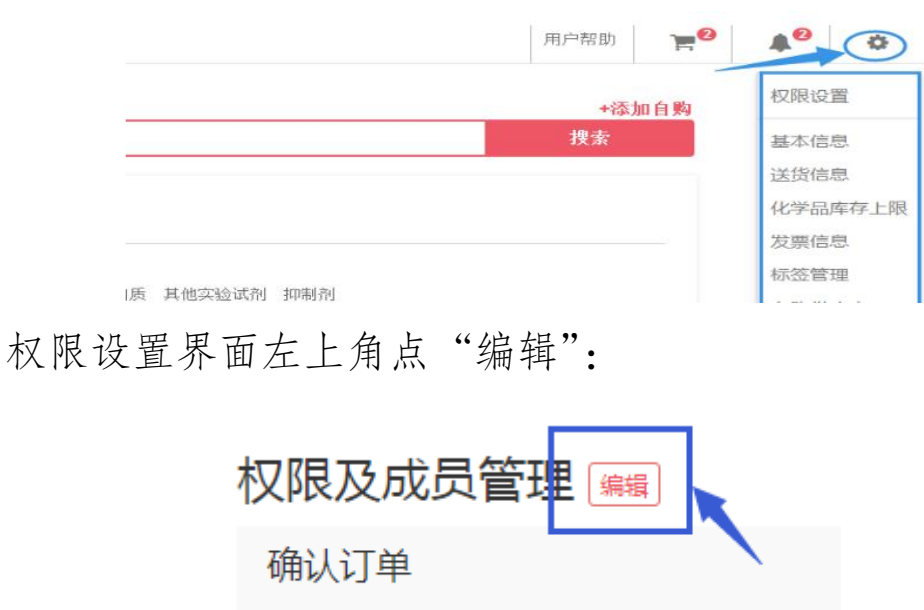

可以确认 / 取消申购中的订单, 可以对订单进行

点击拟授权的成员右侧铅笔图标,勾选"确认收货"并点确认:

| 角色第二   | 步       | 第一步          |
|--------|---------|--------------|
| - 全选   |         | 邮箱 ⇔ 操作      |
| 课题组管理员 | 课题组管理员2 | 142740 🖉 🗊   |
| 🖌 确认收货 | ☑ 订单支付  | tensoak 🖉 🗍  |
| 🖌 确认订单 | 🛃 订出订单  | 327593 🖉 🗊   |
| 管理订单   | □ 人员管理  | caltions a T |
| 订单标签   |         | Caluarie P U |

5.确认付款

5.1 付款权限设置

参考 4.3 项, 勾选"订单支付"

5.2 确认付款操作

订单处于"已到货待付款"状态时,课题组负责人可确认付款,"加入付款夹"可合并多个订单同时确认付款,"快捷支付"为单个订单确认付款:

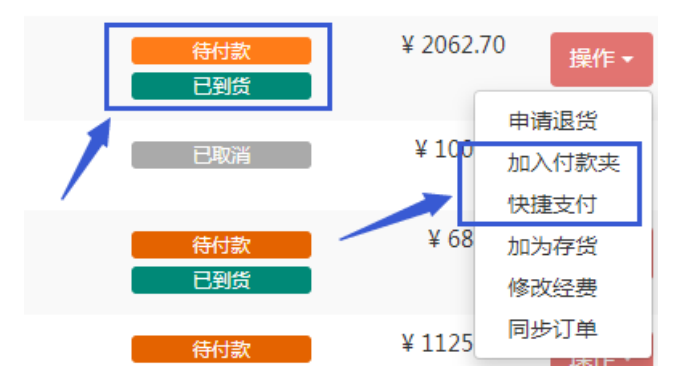

## 三、危险化学品安全管理平台单位存量管理员操作指南

单位存量统计管理员可查看、搜索、筛选、导出本单位采购、 领用、库存台账。

1.导出库存台账

登录管理方入口,点击"存量统计",点击"库存台账",在 化学品筛选框中分别筛选"危化品"、"气体"并分别导出:

| <ul> <li>□ 西南大学化学品:</li> <li>□ 立即登录</li> <li></li> <li></li> <li< th=""><th></th><th>西南大学化学品安全<br/>: http://sjgl.swu.o</th><th>管理平台 × +<br/>edu.cn/admin/ch</th><th>emical-stat/inve</th><th>entory/stock-accou</th></li<></ul> |          | 西南大学化学品安全<br>: http://sjgl.swu.o | 管理平台 × +<br>edu.cn/admin/ch | emical-stat/inve | entory/stock-accou |
|----------------------------------------------------------------------------------------------------|----------|----------------------------------|-----------------------------|------------------|--------------------|
| ₩₩₩材料安全管理                                                                                                    | 西南大学化学品等 | 安全管理平台                           |                             |                  |                    |
|                                                                                                    | 存量统计     | 库存台帐                             | 领用台帐                        | 采购台帐             | 收货台帐               |
| 🎆 存量上限管理                                                                                                    | 化学品      | 选择试剂类组                           |                             | •                | 组织机构               |
| ◆ 存量统计                                                                                                    | /        | 选择某类化学                           | 关品                          | •                |                    |
| 📐 订单管理                                                                                                    | 下单时间     |                                  | -                           |                  | 最后使用时段             |
| ♥ 首页管理                                                                                                    | 订单编号     |                                  |                             |                  |                    |
| ▲ 空瓶回收                                                                                                    |          | 搜索                               |                             |                  |                    |

筛选框中选中筛选范围,点击"搜索":

| 西南大学化学品致 | 安全管理平台 |      |                         |        |       |
|----------|--------|------|-------------------------|--------|-------|
| 存量统计     | 库存台帐   | 领用台帐 | 采购台帐                    | 收货台帐   | 维护统计  |
| 化学品      | 危化品    |      | •                       | 组织机构   | 心理学部  |
|          | 选择某类化学 |      | $\overline{\mathbf{x}}$ |        | 选择课题组 |
| 下单时间     |        | -    |                         | 最后使用时段 | -     |
| 订单编号     |        |      | 7                       |        |       |
|          | 搜索     |      |                         |        |       |

确认无误后点击"导出";视数据大小下载时间有差异,可先关闭导出窗口,稍后点击"导出记录"查看是否下载完毕:

| 地理位置   | 选择校区 | -      |
|--------|------|--------|
|        | 选择楼宇 | ~      |
|        | 选择房间 | ~      |
|        |      |        |
|        |      |        |
|        |      |        |
| 息后体田时间 | 亚购具  | 导出导出记录 |

提示

操作成功,正在后台为您做数据导出

# 导出记录

#### 2021-10-19 15:42:40 等待导出

- 化学品: 危化品
- 组织机构: 心理学部

# 2021-09-30 10:51:44 导出成功 点击下载

- 化学品: 易制爆
- 2.导出其他台账

操作方法参考库存台账的导出。